| แผนการจัดการเรียนรู้ที่ 1                                    |         |        |            |
|--------------------------------------------------------------|---------|--------|------------|
| ง 22102 การงานอาชีพและเทคโนโลยี (คอมพิวเตอร์่)               | ชั้นมัธ | เยมศึก | เษาปีที่ 2 |
| เรื่อง การสร้าง Website ด้วยโปรแกรม Macromedia Dreamweaver 8 | ເວລາ    | 20     | ชั่วโมง    |
| เรื่องย่อย การทดสอบวัดผลสัมฤทธิ์ทางการเรียนก่อนเรียน         | ເວລາ    | 1      | ชั่วโมง    |
| วันที่ 3 เดือน พฤศจิกายน พ.ศ. 2559                           |         |        |            |

มาตรฐานการเรียนรู้

#### สาระสำคัญ

การทำทคสอบวัดผลสัมฤทธิ์ทางการเรียนก่อนเรียน เป็นการทำความเข้าใจนักเรียนใน การเรียน เรื่อง การสร้าง Website ด้วยโปรแกรม Macromedia Dreamweaver 8เพื่อเป็นแนวทางการจัด กิจกรรม การเรียนการสอนที่เน้นให้นักเรียนได้ฝึกปฏิบัติ โดยให้นักเรียนได้รู้ข้อตกลงและ ขั้นตอน การปฏิบัติกิจกรรมให้บรรลุตัวชี้วัด และช่วยให้กิจกรรมการเรียนการสอนมี ประสิทธิภาพ

# สาระการเรียนรู้

การทคสอบวัคผลสัมฤทธิ์ จำนวน 40 ข้อ

#### นักเรียนรู้อะไร/ทำอะไรได้

ความรู้ มีความรู้ความเข้าใจเกี่ยวกับการเรียนรู้ เรื่อง การสร้าง Website ด้วยโปรแกรม Macromedia Dreamweaver 8 สามารถทำแบบทคสอบวัคผลสัมฤทธิ์ทางการเรียนก่อนเรียนได้อย่าง ถูกต้องผ่านเกณฑ์ที่กำหนดไว้

#### ทักษะ/กระบวนการ

### คุณลักษณะอันพึงประสงค์

- 1. มีวินัย
- 2. ใฝ่เรียนรู้
- 3. มุ่งมั่นในการทำงาน

#### สมรรถนะสำคัญ

#### การประเมินผลรวบยอด

ทดสอบวัดผลสัมฤทธิ์ทางการเรียนก่อนเรียน เรื่อง การสร้าง Website ด้วยโปรแกรม Macromedia Dreamweaver

| າໄຂາເວັນດາຂາໄຂາເຄີນ                      | เครื่องมือที่ใช้ในการประเมิน |                 |                   |  |
|------------------------------------------|------------------------------|-----------------|-------------------|--|
| ามระเทยามาระเทย                          | วิธีการ/เครื่องมือ           | ผลงาน/ชิ้นงาน   | เกณฑ์การผ่าน      |  |
| K-ความรู้ ความรู้พื้นฐาน เรื่อง การสร้าง | - แบบทคสอบวัค                | - วัดผลสัมฤทธิ์ | - ผลการทคสอบ      |  |
| Website ด้วยโปรแกรม Macromedia           | ผลสัมฤทธิ์                   | ทางการเรียน     | ผลสัมฤทธิ์ทางการ  |  |
| Dreamweaver 8                            | ทางการ                       | ก่อนเรียน       | เรียนก่อนเรียนใช้ |  |
|                                          | เรียนก่อนเรียน               |                 | เปรียบเทียบกับ    |  |
|                                          |                              |                 | หลังเรียนผ่าน     |  |
|                                          |                              |                 | เกณฑ์ร้อยละ 80    |  |
| P-ทักษะ/กระบวนการ แสดงทักษะ/             | -                            | -               | -                 |  |
| กระบวนการ ในการเรียนรู้                  |                              |                 |                   |  |
| A- คุณลักษณะอันพึงประสงค์                | -                            | -               | -                 |  |
| - มีวินัย                                |                              |                 |                   |  |
| - ใฝ่เรียนรู้                            |                              |                 |                   |  |
| - มุ่งมั่นในการทำงาน                     |                              |                 |                   |  |
| สมรรถนะสำคัญ                             | -                            | -               | -                 |  |
|                                          |                              |                 |                   |  |

#### วิธีการวัดและประเมินผลตามสภาพจริง

## กระบวนการจัดการเรียนรู้

 กรูกล่าวคำทักทายนักเรียน และชี้แจงถึงการทดสอบวัดผลสัมฤทธิ์ทางการเรียน ก่อนเรียนให้นักเรียนทราบ เพื่อสร้างกวามสนใจก่อนการเรียนรู้

ครูแจกแบบทดสอบวัดผลสัมฤทธิ์ทางการเรียนก่อนเรียน จำนวน 40 ข้อ ให้นักเรียนทำ
 เป็นรายบุคคล ใช้เวลาประมาณ 40 นาที พร้อมเน้นความซื่อสัตย์และตรงต่อเวลา

 นักเรียนแต่ละคนศึกษาคำชี้แจงและทำความเข้าใจอย่างเป็นขั้นตอนและถูกต้อง ก่อนลงมือทำแบบทคสอบ ครูจะเป็นผู้คอยแนะนำ ชี้แนะเพิ่มเติมให้นักเรียนและสอบถามในเรื่อง ที่ไม่เข้าใจ

4. นักเรียนทำแบบทคสอบวัดผลสัมฤทธิ์ทางการเรียนก่อนเรียน เรื่อง การสร้าง Website ด้วยโปรแกรม Macromedia Dreamweaver 8

5. ครูตรวจแบบทคสอบพร้อมบันทึกคะแนนไว้ และร่วมกันสรุปถึงการทำแบบทคสอบ วัคผลสัมฤทธิ์ทางการเรียนก่อนเรียน

6. นักเรียนร่วมกันอภิปรายสรุปความคิดเกี่ยวกับการทดสอบวัดผลสัมฤทธิ์ทางการเรียน ก่อนเรียน โดยให้ครูคอยให้ความรู้เสริมในส่วนที่นักเรียนไม่เข้าใจหรือสรุปไม่ตรงกับ วัตถุประสงค์การเรียนรู้ เพื่อให้มีความรู้และความเข้าใจในกิจกรรมการเรียนรู้อย่างมีประสิทธิภาพ

7. ครูกล่าวชื่นชมนักเรียนและอบรมความประพฤติ ระเบียบวินัย การตรงต่อเวลา ความรับผิดชอบในการเป็นผู้เรียนที่ดีและการทำงานร่วมกับผู้อื่น เพื่อนำไปใช้ในชีวิตประจำวัน

 8. ครูกล่าวชื่นชมนักเรียนและอบรมความประพฤติ ระเบียบวินัย การตรงต่อเวลา ความรับผิดชอบในการเป็นผู้เรียนที่ดีและการทำงานร่วมกับผู้อื่น เพื่อนำไปใช้ในชีวิตประจำวัน

#### กิจกรรมเสนอแนะ

ร่วมกันสืบค้นข้อมูลเกี่ยวกับ เรื่อง การสร้าง Website ด้วยโปรแกรม Macromedia
 Dreamweaver 8

#### สื่อและแหล่งการเรียนรู้

1. แบบทคสอบวัคผลสัมฤทธิ์ทางการเรียนก่อนเรียน

# บันทึกหลังการจัดการเรียนรู้

ผลการจัดการเรียนรู้ 6726 ปัญหา/อุปสรรคในการจัดการเรียนรู้ 80 แนวทางแก้ไขปัญหา

..... (ผู้บันทึก) ลงชื่อ. (นางสาวอุไลย รัตนพันธ์) ตำแหน่ง ครู โรงเรียนวัคราษฎร์บำรุง

ความคิดเห็นและข้อเสนอแนะของผู้บริหาร ดเหนและขอเสนอแนะของพูบวทาง (พ่อน) อารง อาว (อาร์) / -- ผ่อศ อาร์ชีวอิ (เลย นาอาร์ชีวน) Saturnison inrigan ชอว m 5 ฟ ภ ท ป คิ พิก 13 น อย่าง มีคอาม คริช as torivers Vore To Mail ..... Vonor 102

ลงชื่อ.....

( นางเอมอร บูรณศักดิ์) ผู้อำนวยการโรงเรียนวัคราษฎร์บำรุง

| -73    | 4                             | C        | ส์ขะ     | ผลการประเมิน |              |
|--------|-------------------------------|----------|----------|--------------|--------------|
| 19.011 | ชอ – สกุล                     | ครแนนเตม | คะแนนทเด | ผ่าน         | ไม่ผ่าน      |
| 1      | เด็กชายศักดิ์ดา บำเพ็ญบุญ     | 40       | 17       |              | $\checkmark$ |
| 2      | เด็กชายจารุวิทย์ ประดับเพีชร  | 40       | 17       |              | $\checkmark$ |
| 3      | เด็กชายชัยธวัตร ตู้สมบัติ     | 40       | 16       |              | $\checkmark$ |
| 4      | เด็กชายธีรภัทร อ่อนภิรมย์     | 40       | 18       |              | $\checkmark$ |
| 5      | เด็กชายพิชัยภูษิต แสงทอง      | 40       | 18       |              | $\checkmark$ |
| 6      | เด็กชายศุภวัฒน์ ผาชัย         | 40       | 17       |              | $\checkmark$ |
| 7      | เด็กชายภาคภูมิ มีสุข          | 40       | 15       |              | $\checkmark$ |
| 8      | เด็กชายสุบิน ใชยนา            | 40       | 15       |              | $\checkmark$ |
| 9      | เด็กชายฉัตรชัย โสภา           | 40       | 15       |              | $\checkmark$ |
| 10     | เด็กหญิงพิมพ์ชนก เอี่ยมสิทธิ์ | 40       | 18       |              | $\checkmark$ |
| 11     | เด็กหญิงศุภรัตน์ ยวงเงิน      | 40       | 15       |              | $\checkmark$ |
| 12     | เด็กหญิงอรอุษา จันทร์หอม      | 40       | 19       |              | $\checkmark$ |
| 13     | เด็กหญิงสุทธิดา น้อยรัสมี     | 40       | 19       |              | $\checkmark$ |
| 14     | เด็กหญิงจันทร์ศิริ เกาเล็ก    | 40       | 17       |              | $\checkmark$ |
| 15     | เด็กชายชัยยศ เอี่ยมคงบุญมี    | 40       | 17       |              | $\checkmark$ |
| 16     | เด็กชายศรันย์ เทพมาลัย        | 40       | 16       |              | $\checkmark$ |
| 17     | เด็กชายธีรฉัตร สมปัญญา        | 40       | 16       |              | $\checkmark$ |
| 18     | เด็กหญิงพรชนก พรมมาถาศรี      | 40       | 17       |              | $\checkmark$ |
|        | <b>2</b> ວກ                   | -        | 302      | -            | -            |
|        | เฉลี่ย                        | -        | 16.78    | -            | -            |
|        | <b>້</b> ຮ້ອຍຄະ               | -        | 41.94    | -            | -            |

แบบบันทึกคะแนนแบบทดสอบวัดผลสัมฤทธิ์ทางการเรียนก่อนเรียน

ลงชื่อ......(ผู้ประเมิน)

(นางสาวอุไลย รัตนพันธ์) ตำแหน่งกรูโรงเรียนวัดราษฎร์บำรุง แบบทดสอบวัดผลสัมฤทธิ์ทางการเรียนก่อนเรียน เรื่อง การสร้าง Website ด้วยโปรแกรม Macromedia Dreamweaver 8 กลุ่มสาระการเรียนรู้การงานอาชีพและเทคโนโลยี ชั้นมัธยมศึกษาปีที่ 2

้ กำชี้แจง 1. แบบทคสอบฉบับนี้มี 40 ข้อ ข้อละ 1 กะแนน กะแนนเต็ม 40 กะแนน

2. แบบทคสอบนี้เป็นแบบเลือกตอบ ใช้เวลา 40 นาที

 3. ให้นักเรียนเลือกคำตอบที่ถูกที่สุดเพียงข้อเดียวและทำเครื่องหมาย (×) ลงใน กระดาษกำตอบ

- 1. โปรแกรมใดต่อไปนี้ที่ใช้ในการเขียนเว็บไซต์โดยไม่ต้องใช้กำสั่ง HTML
  - ก.โปรแกรม Dreamweaver
  - ข.โปรแกรม Flash MX
  - ค.โปรแกรม HTML

ง.โปรแกรม Visul Basic 6

- โฮมเพจ(Home Page )หมายถึง ก.กลุ่มของเว็บเพจ ข.หน้าเอกสารต่าง ๆ ในเว็บไซต์ ค.หน้าแรกของเว็บไซต์ ง.หน้าหลักของเว็บเพจ
- เว็บเพจ (Web Page )หมายถึง
  ก.กลุ่มของเว็บเพจ
  ข.หน้าเอกสารต่าง ๆ ในเว็บไซต์
  ค.หน้าแรกของเว็บไซต์
  ง.หน้าหลักของเว็บเพจ

- เว็บไซต์ (Web Site )หมายถึง
  ก.กลุ่มของเว็บเพจ
  ง.หน้าเอกสารต่าง ๆ ในเว็บไซต์
  ค.หน้าแรกของเว็บไซต์
  ง.หน้าหลักของเว็บเพจ
- 5. การจัดเก็บเว็บเพจใน File ที่มีนามสกุลใดต่อไปนี้

n.Xml

I.Doc

ค.Exe

۹.Html

6. โปรแกรมที่ใช้เรียกดูเอกสารเว็บเพจ เรียกว่าอะไร

ก.โปรแกรมประมวลผลคำ Word Processing

ข.โปรแกรมบราวเซอร์ Browser

ค.โปรแกรมเว็บมาสเตอร์ Web Master

ง. โปรแกรม Web Browser

7. ส่วนใคของโปรแกรม Dreamweaver ที่รวมกำสั่งทั้งหมดในการใช้งานในโปรแกรม ก.หน้าต่าง Panel

ข.คำสั่ง Menu Bar

ค.หน้าต่าง Properties

ง.แถบเครื่องมือ Insert Bar

#### 8. ในหน้าโฮมเพจกวรมีอะไรเพื่อแสดงถึง เมนูหลักที่เป็นจุดเชื่อมโยง

- n.Menu Bar
- **V.**Title Bar

ก.Menu Link

۹.Banner

## 9. คำสั่ง Menu ตัวใคที่ใช้ในการแทรกรูปภาพและตาราง

n.Menu File

**U.Menu** Edit

ก.Menu Insert

Menu View

10. ส่วนประกอบใคในโปรแกรม Dreamweaver 8 ที่ใช้ในการตกแต่งสีและขนาดของ ตัวหนังสือ

ก.หน้าต่างเว็บเพจ ( Document Toolbar )

ข.ส่วนหน้าต่าง ( Properties )

ค.แถบเครื่องมือ ( Insert Bar )

ง.กลุ่มของพาเนล ( Panel Groups )

- 11. ข้อใคคือขั้นตอนแรกที่ต้องคิคก่อนสร้าง Website ด้วยโปรแกรม Dreamweaver 8
  - ก. ออกแบบหน้ำ Webpage
  - ข. อัพโหลดไฟล์ Webpage
  - ค. กำหนดการเชื่อมโยงระหว่าง Webpage
  - ง. กำหนดโครงร่างของ Webpage
- 12. การจัดวางโครงสร้าง Layout Table ให้อยู่กึ่งกลางหน้า Webpage ใช้คำสั่งใด
  - ก. Properties ช่อง Align เลือกกำสั่ง Right
  - บ. Properties ช่อง Align เลือกคำสั่ง Center
  - ค. Properties ช่อง Align เลือกคำสั่ง Left
  - ง. Properties ช่อง Align เลือกคำสั่ง Default
- 13. การใส่สีพื้นหลัง ต้องใช้กำสั่งใด
  - ก. คลิกเมนู Modify > Page Property> Background images
  - บ. คลิกเมนู Modify > Page Property> Background Color
  - ค. คลิกเมนู Modify > Page properties > appearance
  - ง. คลิกเมนู Modify > Page properties > Heading

- 14. ขั้นตอนใดคือการบันทึก Webpage ที่สร้างใหม่
  - ก. เถือกคำสั่ง File > Save As
  - ข. เถือกคำสั่ง File > Save to Remote Server
  - ค. เลือกคำสั่ง File > Save As Template
  - ง. เถือกคำสั่ง File > Save
- 15. การบันทึก Webpage ที่เป็นหน้าแรกจะเลือกตั้งชื่อไฟล์ละบันทึกแบบใจ
  - ก. ตั้งชื่อไฟล์เป็น Index บันทึกเป็น. Html
  - ข. ตั้งชื่อไฟล์เป็น Index บันทึกเป็น. Doc
  - ค. ตั้งชื่อไฟล์เป็น Index บันทึกเป็น. Jpg
  - ง. ตั้งชื่อไฟล์เป็น Index บันทึกเป็น. Gif
- 16. คีย์ลัดโปรแกรม Dreamweaver ในการแสดงผลการทำงานคือคีย์ใด
  - ก. F8
  - I. F9
  - ค. F10
  - **٩**. F12
- 17. ข้อใคคือขั้นตอนการขึ้นบรรทัดใหม่แถวที่ 1 และแถวที่ 2 ให้อยู่ชิคกัน
  - ก. กดแป้นพิมพ์ Shift + Enter
  - ข. กดแป้นพิมพ์ Ctrl + P
  - ค. กดแป้นพิมพ์ Enter
  - ง. กดแป้นพิมพ์ Shift + Tap
- 18. ข้อใดใช้เปลี่ยนสีตัวอักษร
  - ก. Size
  - Style
  - ค. None
  - Text Color

# 19. ข้อใดใช้เปลี่ยนขนาดตัวอักษร

- fl. Size
- J. Style
- None
- Text Color

#### 20. ข้อใจไม่เป็นคำสั่งในการรูปแบบการจัดข้อความ

- n. Justify
- **V.** Align right
- ค. Format
- Align Center

# 21. คำสั่งใดเป็นการแทรกช่องว่างเพื่อเว้นวรรค

- fl. Ctrl + Spacebar
- v. Alt + Ctrl + Spacebar
- P. Ctrl+ Shift + Spacebar
- Shift + Spacebar
- 22. ขั้นตอนใคคือการนำเข้าเอกสาร Word
  - n. File >>Import>>Word Document
  - v. File >>Import>> Excel Document
  - P. File >> Word Document >> Import
  - File >> Excel Document>>Import
- 23. การแทรกรูปภาพคลิกที่เครื่องมือในข้อใค
  - n. 💷 -
  - ข. 🖽
  - ค. 💰
  - ۹. 时

- 24. ปุ่มเครื่องมือของ Flash จะอยู่ใน Insert Bar ชุดคำสั่งใด
  - ก. ชุดคำสั่ง Common
  - ข. ชุคคำสั่ง Layout
  - ค. ชุดคำสั่ง Forms
  - ง. ชุดคำสั่ง Text
- 25. ไฟล์ Flash ที่จะนำมาใสใน Webpage ต้องถูกจัดเก็บในนามสกุลใดก่อน
  - n. banner.flv
  - banner.fla
  - ก. banner.swf
  - ۹. banner.jpg
- 26. รูปภาพเคลื่อนใหวมีนามสุกลว่าอย่างไร
  - ก. JPEG
  - I. BMP
  - ค. Gif
  - ۹. Psd
- 27. การแทรกไฟล์เสียง สามารถเลือกจากคำสั่งใด
  - ก. FLV
  - **U.Activex**
  - ค. Plugin
  - Shockwave
- 28. ใฟล์เสียงนิยมนำบรรจุใส่ในหน้าเว็บมีนามสกุลใด
  - ก. MP3
  - v. Midi
  - ค.Wave
  - Voice

- 29. ข้อใดเป็นวัตถุประสงค์ของการเชื่อมโยง Webpage ที่มีการใช้งานบน Website
  - ก. เพื่อความสวยงาม
  - ข. เพื่อให้ Website มีข้อมูลที่สมบูรณ์
  - ค. เพื่อจัดรูปแบหน้า Webpage ให้เป็นสัคส่วน
  - ง. เพื่อเชื่อมโยงไปยัง Webpage หรือ Website อื่น
- 30. การเชื่อมโยงไปยังวีบไซต์อื่น เราต้องกำหนดชื่อเว็บไซต์ที่ต้องการ Link ไปแบบใด
  - fl. www.sanook.com
  - l. sanook.com
  - ก. http://www.sanook.com
  - ۹. www.sanook.co.th
- 31. การเชื่อมโยงด้วย Anchor ต้องพิมพ์เครื่องหมายใด ไว้หน้าชื่อที่ตั้งไว้ในช่อง Link ทุกครั้ง
  - fl. @
  - ข. #
  - ค. ₿
  - **٩**. %
- 32. Target ในข้อใดที่เปิดหน้าต่างใหม่
  - fl. \_blank
  - 𝔄. \_top
  - ค. \_parent
  - ۹. \_self
- 33. Target ในคำสั่งการเชื่อมโยงหมายถึงอะไร
  - ก. ตำแหน่งเริ่มต้น
  - ข. ตำแหน่งสุดท้าย
  - ค. ตำแหน่งปลายทาง
  - ง. ตำแหน่งต่อเชื่อWebpage

- 34. กำสั่งในข้อใค ใช้สำหรับระบุชื่อตำแหน่งในการเชื่อมโยงเอกสาร
  - ก. คำสั่ง pointer
  - ข. คำสั่ง name
  - ค. คำสั่ง link
  - ง. คำสั่ง target
- 35. ไฟล์หลักที่ต้องทำการอัพโหลดก่อนทุกไฟล์คือไฟล์ใด
  - fl. home.html
  - index.html
  - ค. menu.html
  - ۹. first.html
- 36. เพราะเหตุใดจะต้องมีการอัพโหลดไฟล์สู่ Website
  - ก. เพื่อนำข้อมูลทั้งหมดเข้าสู่อินเตอร์เน็ต
  - ้ง. เพื่อเผยแพร่เว็บไซต์ที่สร้างไปสู่สาธารณชน
  - ค. เพื่อบ่งบอกวัตถุประสงค์ในการสร้าง และการใช้งาน
  - ง. ไม่มีข้อใดถูก
- 37. เว็บไซต์ที่ให้บริการพื้นที่ฟรีสำหรับการสร้างเว็บไซต์ คือข้อใค
  - n. http://www.ppu.ac.th
  - 1. http://www.google.ch
  - http://www.thcity.com
  - http://www.hi5.com
- 38. โคเมนเนมของหน่วยงาน และองค์กรภาครัฐ คือข้อใค
  - fl. .ac.th
  - I. .co.th
  - ค. .go.th
  - ۹. .in.th
- 39. วิธีการขอพื้นที่ Website บนเครื่องบริการเว็บต่อไปนี้ ยกเว้น ข้อใด
  - ก. ใช้บริการระบบเครือข่ายมือถือ
  - ข. ติดตั้งเครื่องบริการเว็บด้วยตนเอง
  - ค. การขอพื้นที่ฟรีเพื่อจัดตั้ง Website
  - ง. ขอเช่าพื้นที่ในเครื่องบริการเว็บของผู้อื่น

# 40. หลังจากที่ทำการอัพโหลดเรียบร้อยแล้วตรวจดูได้จากข้อใด

- ก. อีเมล
- ข. เว็บไซต์ .
- ค. ยูอาร์แอล
- າ. ກູເกີີຄ

\*\*\*\*\*\*\*\*\*

# กระดาษคำตอบแบบวัดผลสัมฤทธิ์ทางการเรียนก่อนเรียน

้นักเรียนเลือกคำตอบที่ถูกที่สุด และทำเครื่องหมาย 🗙 ลงบนตัวเลือก **ก ข ค ง** 

| ข้อ | ก | า | ค | 9 |
|-----|---|---|---|---|
| 1   |   |   |   |   |
| 2   |   |   |   |   |
| 3   |   |   |   |   |
| 4   |   |   |   |   |
| 5   |   |   |   |   |
| 6   |   |   |   |   |
| 7   |   |   |   |   |
| 8   |   |   |   |   |
| 9   |   |   |   |   |
| 10  |   |   |   |   |
| 11  |   |   |   |   |
| 12  |   |   |   |   |
| 13  |   |   |   |   |
| 14  |   |   |   |   |
| 15  |   |   |   |   |
| 16  |   |   |   |   |
| 17  |   |   |   |   |
| 18  |   |   |   |   |
| 19  |   |   |   |   |
| 20  |   |   |   |   |

| ข้อ | ก | ข | ค | খ |
|-----|---|---|---|---|
| 21  |   |   |   |   |
| 22  |   |   |   |   |
| 23  |   |   |   |   |
| 24  |   |   |   |   |
| 25  |   |   |   |   |
| 26  |   |   |   |   |
| 27  |   |   |   |   |
| 28  |   |   |   |   |
| 29  |   |   |   |   |
| 30  |   |   |   |   |
| 31  |   |   |   |   |
| 32  |   |   |   |   |
| 33  |   |   |   |   |
| 34  |   |   |   |   |
| 35  |   |   |   |   |
| 36  |   |   |   |   |
| 37  |   |   |   |   |
| 38  |   |   |   |   |
| 39  |   |   |   |   |
| 40  |   |   |   |   |

# เฉลยคำตอบแบบวัดผลสัมฤทธิ์ทางการเรียนก่อนเรียน

นักเรียนเลือกกำตอบที่ถูกที่สุด และทำเครื่องหมาย 🗙 ลงบนตัวเลือก ก ข ค ง

| ข้อ | ก | า | ค | 3 |
|-----|---|---|---|---|
| 1   |   |   |   |   |
| 2   |   |   |   |   |
| 3   |   |   |   |   |
| 4   |   |   |   |   |
| 5   |   |   |   |   |
| 6   |   |   |   |   |
| 7   |   |   |   |   |
| 8   |   |   |   |   |
| 9   |   |   |   |   |
| 10  |   |   |   |   |
| 11  |   |   |   |   |
| 12  |   |   |   |   |
| 13  |   |   |   |   |
| 14  |   |   |   |   |
| 15  |   |   |   |   |
| 16  |   |   |   |   |
| 17  |   |   |   |   |
| 18  |   |   |   |   |
| 19  |   |   |   |   |
| 20  |   |   |   |   |

| ข้อ | ก | ข | ค | ঀ |
|-----|---|---|---|---|
| 21  |   |   |   |   |
| 22  |   |   |   |   |
| 23  |   |   |   |   |
| 24  |   |   |   |   |
| 25  |   |   |   |   |
| 26  |   |   |   |   |
| 27  |   |   |   |   |
| 28  |   |   |   |   |
| 29  |   |   |   |   |
| 30  |   |   |   |   |
| 31  |   |   |   |   |
| 32  |   |   |   |   |
| 33  |   |   |   |   |
| 34  |   |   |   |   |
| 35  |   |   |   |   |
| 36  |   |   |   |   |
| 37  |   |   |   |   |
| 38  |   |   |   |   |
| 39  |   |   |   |   |
| 40  |   |   |   |   |